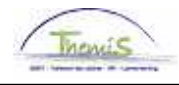

## Proces nr:

Versie 16-09-2009

Werkinstructie nr: Uitzonderlijk verlof

Uitzonderlijk verlof is mogelijk in volgende gevallen:

- Stage of proefperiode
- Kandidaatstelling verkiezingen

## 1. Afwezigheid ingeven

Ga naar de component "Afwezigheid en vakantie" en klik op de link "Afwezigheid maken/bijwerken".

| Hoofdmenu >                                                                                                |                                                                                |                                      |
|----------------------------------------------------------------------------------------------------|--------------------------------------------------------------------------------|--------------------------------------|
| 📁 Afwezigheid en vakantie                                                                                  |                                                                                | Map Afwezigheid en vakantie bewerken |
| Afwezigheid en vakantie, inclusief specifieke soorten verlof k                                             | epalen. Ook bewaking werktijden toestaan.                                      |                                      |
| Afwezigheid maken.bijwerken<br>Afwezigheidsgegevens ophalen, inclusief<br>opmerkingen en ondernomen acties | Werk-feestdagenroosters toew.<br>Werk- en feestdagenrooster werknemer invoeren | E Startkapitalen                     |

Geef de "begin- en einddatum" op.

- Wanneer de einddatum niet gekend is, tel dan bij de begindatum 50 jaar bij.
   Als de einddatum te ver in de toekomst ligt, krijgt u een foutmelding.
- Wanneer de einddatum gekend is, vul de werkelijke einddatum in.

Kies als "soort afwezigheid" "UIT" uit de picklist door op <a>
</a> te klikken.

Kies de "Afwezigheidscode" uit de picklist (zie verder).

Indien er reeds een afwezigheid werd ingegeven, klik op \pm om een nieuwe afwezigheid te kunnen invoeren.

| Afwezigheidsgegevens Opmerkingen                       |                                                                                                    |                                                              |                                                                     |                        |                    |         |  |
|--------------------------------------------------------|----------------------------------------------------------------------------------------------------|--------------------------------------------------------------|---------------------------------------------------------------------|------------------------|--------------------|---------|--|
| Bo Degrys                                              | e                                                                                                    | EMP                                                          | IC                                                                  | 0000538                | Nr arbeidsrelatie: | 1       |  |
| Afwezighe<br>'Begind<br>'Eindda<br>'Soort a<br>'Afwezi | idsgegevens<br>latum/-tijd: 01/08/20<br>tum/-tijd: 31/07/20<br>nfwezigheid: UIT Q<br>gheidscode: VER Q | 09 🖲<br>59 🖲<br>Uitzonderlijk verlof<br>Kandidaatstelling ve | <u>Zoeken   Alle</u><br>erkiezingen <mark>Regulerende regio:</mark> | es weergeven<br>België | Eerste 🛃 1 van 1 🕨 | Laatste |  |
| <b>Opslaan</b><br>Afwezigheids                         | R Terug naar Zoeken                                                                                    | <mark>t≣ Vorige in lijst</mark> ↓<br>gen                     | Volgende in lijst Melden                                            |                        |                    |         |  |

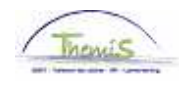

Er zijn twee mogelijke afwezigheidscodes die ingegeven kunnen worden:

- STG Stage of proefperiode
- VER Kandidaatstelling verkiezingen

| Afwezigheidscode zoeken |                                       |   |  |  |  |
|-------------------------|---------------------------------------|---|--|--|--|
| Afwezigheid             | Iscode: begint met 💌                  | ] |  |  |  |
| Zoeken                  | Wissen Annuleren Basisopzoekopdracht  |   |  |  |  |
| Zoekresultaten          |                                       |   |  |  |  |
| Alles weerge            | even Eerste 🔌 1-2 van 2 🕞 Laatste     |   |  |  |  |
| STG                     | Stage of proefperiode                 |   |  |  |  |
| VER                     | <u>Kandidaatstelling verkiezingen</u> |   |  |  |  |
|                         |                                       |   |  |  |  |

| Klik op | Opslaan |  |
|---------|---------|--|
| Klik op | Cpsiaan |  |

Ga verder naar het proces om te valideren, eventueel te verifiëren en goed te keuren. (Werkinstructie nr. XXX)